## 【1回目】 ユーザー名設定変更マニュアル ~Outlook 設定変更方法~

この設定方法はOutlook2019を対象としています。

**1**. Outlook を起動します。

・デスクトップから起動する場合

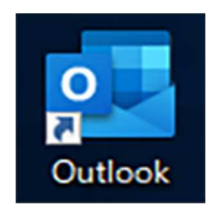

### ・タスクバーから起動する場合

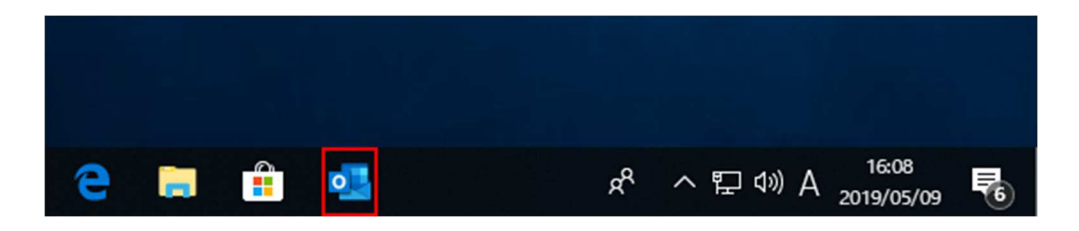

※デスクトップやタスクバー上に Outlook が表示されていない場合 スタートボタン(

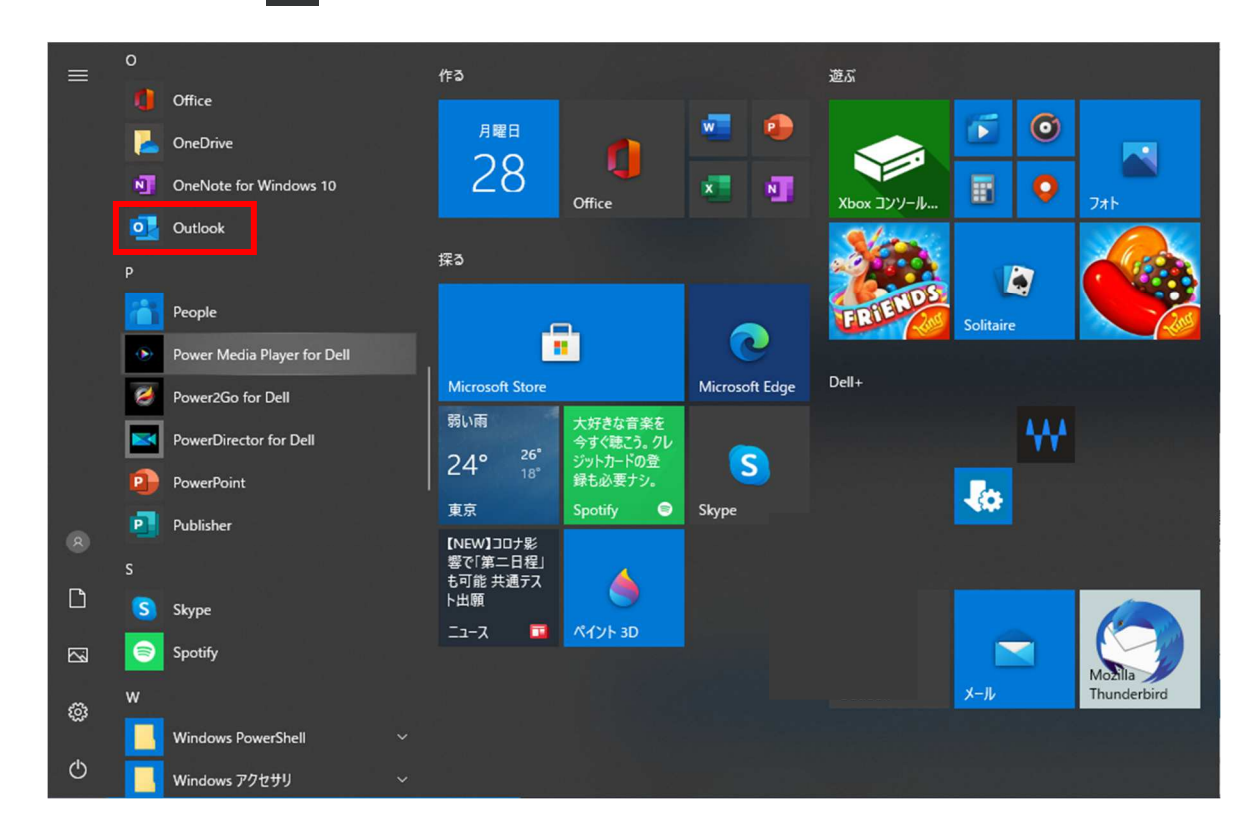

2. 【受信トレイ】画面が表示されます。画面左上の[ファイル]タブをクリックします。

| P     | 5 =                |                                                                                              |                            |                    |                 |       | 受信  | rla  |                 |        |                 |            |   |                    | æ | - | ×       |
|-------|--------------------|----------------------------------------------------------------------------------------------|----------------------------|--------------------|-----------------|-------|-----|------|-----------------|--------|-----------------|------------|---|--------------------|---|---|---------|
| ファイル  | <i>,</i>           | <u> </u> #-ይ                                                                                 | 送受信                        | フォル                | レダー             | 表示    | ヘルプ | ESET | ♀ 何             | 」をしますか |                 |            |   |                    |   |   |         |
| 元に戻す  | メール画面              | 「<br>すべてのフ<br>を送う                                                                            | 『!<br> <br> オルダー 新<br>受信 子 | ーー<br>fしい電<br>Fメール | びた<br>返信<br>メール | 全員に返信 |     | ₩ 移動 | ■↓<br>並べ替え<br>▼ | 予定表画面  | 新しい<br>予定<br>定表 | ·····<br>週 | 月 | OneNote<br>OneNote |   |   | ~       |
| >     | 現在のメ               | ールボックスの                                                                                      | の検索 🔎                      | 現在の                | 0メールボ           | ックス・  |     |      |                 |        |                 |            |   |                    |   |   |         |
|       | <u>すべて</u><br>ここに表 | 未読<br>:<br>:<br>:<br>:<br>:<br>:<br>:<br>:<br>:<br>:<br>:<br>:<br>:<br>:<br>:<br>:<br>:<br>: | テムは見つか                     | E<br>かりません         | 3付 ~<br>でした。    | Ť     |     |      |                 |        |                 |            |   |                    |   |   |         |
|       |                    |                                                                                              |                            |                    |                 |       |     |      |                 |        |                 |            |   |                    |   |   |         |
| m     |                    |                                                                                              |                            |                    |                 |       |     |      |                 |        |                 |            |   |                    |   |   |         |
| 22    |                    |                                                                                              |                            |                    |                 |       |     |      |                 |        |                 |            |   |                    |   |   |         |
| ڭ<br> |                    |                                                                                              |                            |                    |                 |       |     |      |                 |        |                 |            |   |                    |   |   |         |
| アイテム  | 数: 0               |                                                                                              |                            |                    |                 |       |     |      |                 |        |                 |            | Π |                    | _ | 4 | <br>10% |

### 3. 【アカウント情報】画面が表示されます。[アカウント設定]をクリックします。

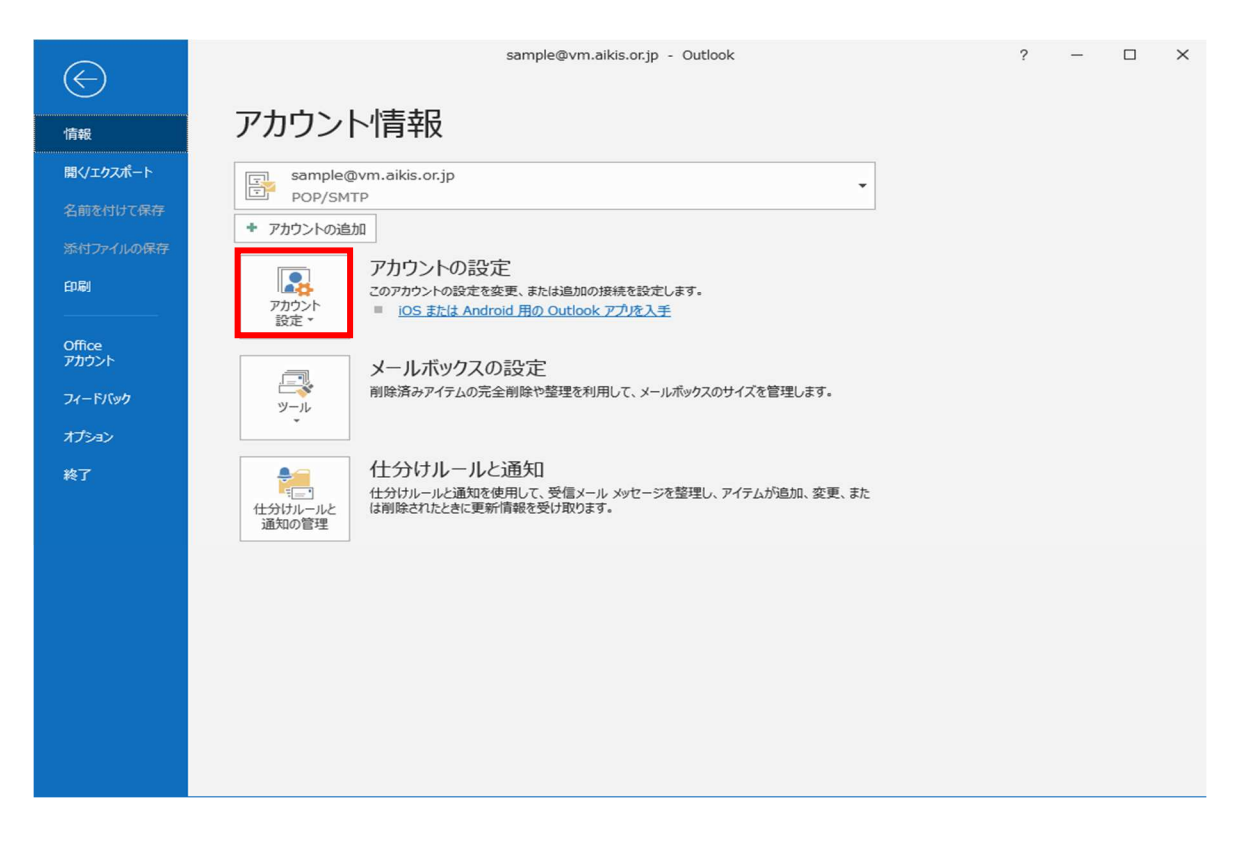

### 4. [プロファイルの管理]をクリックします。

|                                                                                                    | sample@vm.aikis.or.jp - Outlook                                                                                                    | ? | - | × |
|----------------------------------------------------------------------------------------------------|----------------------------------------------------------------------------------------------------|---|---|---|
| 情報                                                                                                    | アカウント情報                                                                                                    |   |   |   |
| 情報         聞くエクスボート         名前を付けて保存         添付ファイルの保存         印刷         のffice         アカウント         フィードバック         オブション         終了 | <section-header><section-header><section-header><complex-block><complex-block><complex-block><complex-block><section-header><complex-block><section-header><complex-block><section-header></section-header></complex-block></section-header></complex-block></section-header></complex-block></complex-block></complex-block></complex-block></section-header></section-header></section-header> |   |   |   |
|                                                                                                    |                                                                                                    |   |   |   |

### 5. 【メール設定】画面が表示されます。 [電子メールアカウント(E)…]をクリックします。

| Xール設定 - Outlook                                                 | ×              |
|-----------------------------------------------------------------|----------------|
| 電子メール アカウント                                                     |                |
| 電子メール アカウントとディレクトリを設定します。                                       | 電子メール アカウント(E) |
| データファイル                                                         |                |
| 電子メール メッセージとドキュメントを保存するために使用す<br>るファイルの設定を変更します。                | データ ファイル(F)    |
| ว้อวราน                                                         |                |
| 電子メール アカウントとデータ ファイルの複数のプロファイルを<br>設定します。通常は、1 つのプロファイルだけが必要です。 | プロファイルの表示(S)   |
|                                                                 |                |
|                                                                 | 閉じる(C)         |

### 6. 【アカウント設定】画面が表示されます。設定変更したいメールアドレスをクリックで 選択(①)し、[変更(A)…](②)をクリックします。

| アカウント設定                                                                                                    | $\times$ |
|----------------------------------------------------------------------------------------------------|----------|
| 電子メール アカウント<br>アカウントを追加または削除できます。また、アカウントを選択してその設定を変更できます。                                                                                                    |          |
| メール     データファイル     RSS フィード     SharePoint リスト     インターネット予定表     公開予定表     アドレス帳            新規(N)         受 修復(R)         愛 更(A)         受 既定に設定(D)      ※ 削除(M)      ● |          |
| Sample@vm.aikis.or.jp POP/SMTP (送信で使用する既定のアカウント)                                                                                                    |          |
| 選択したアカウントでは、新しいメッセージを次の場所に配信します:                                                                                                    |          |
| フォルダーの変更(F) sample@vm.aikis.or.jp¥受信トレイ                                                                                                    |          |
| データファイル: C:¥Users<br>閉じる                                                                                                    | 6(C)     |

# 7. 【アカウントの変更】画面が表示されますので、下記のとおり設定変更します。 ①「アカウント名(U): 」に、メールアドレスを入力してください。 ②□にチェックが入っている場合チェックを外してください。

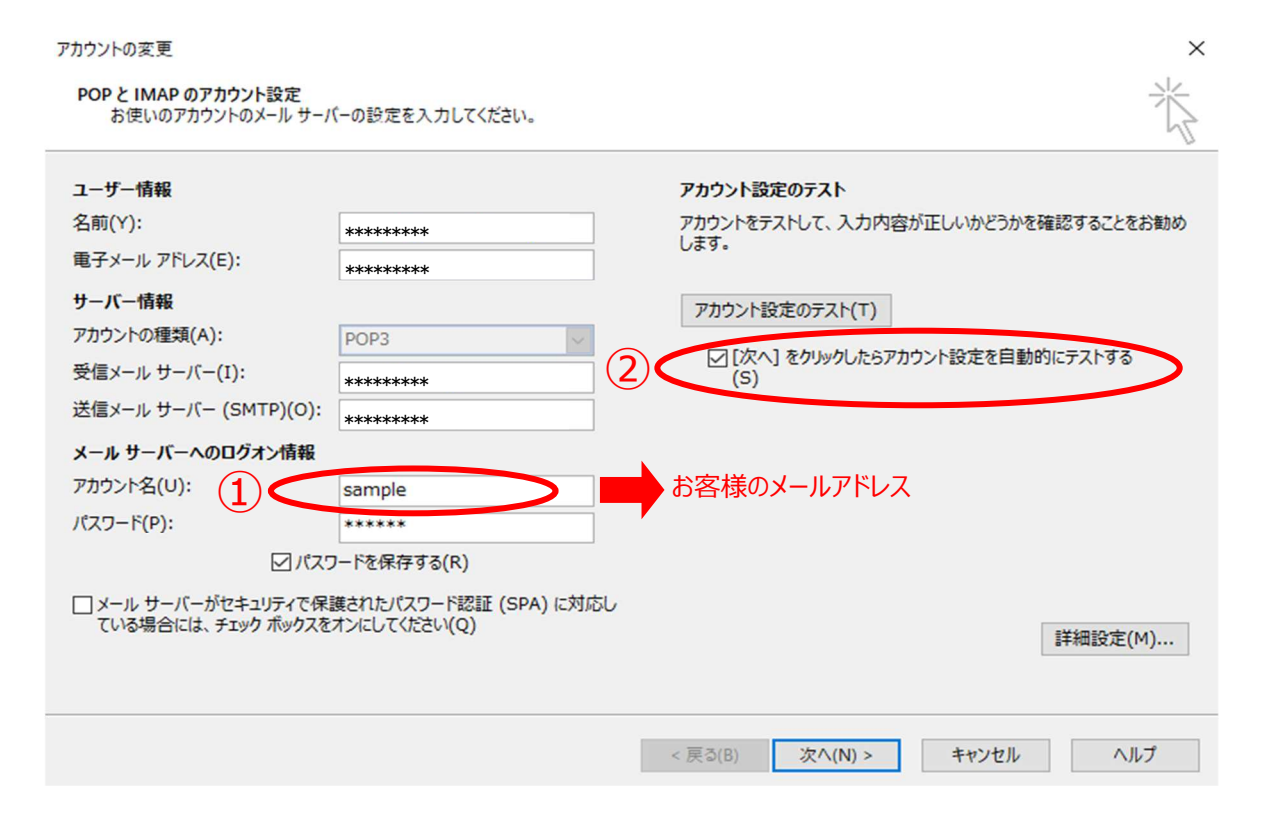

### 8. 変更完了後、[次へ(N)>]をクリックします。

| ユーザー情報          |                            | アカウント設定のテスト                              |
|-----------------|----------------------------|------------------------------------------|
| 名前(Y):          | ****                       | アカウントをテストして、入力内容が正しいかどうかを確認することをお勧       |
| 電子メール アドレス(E):  | *****                      | しまり。                                     |
| サーバー情報          |                            | アカウント設定のテスト(T)                           |
| アカウントの種類(A):    | POP3 V                     |                                          |
| 受信メール サーバー(I):  | ******                     | □ [次へ] をかりゅうしたらアカウント設定を目動的にテスト9 る<br>(S) |
| 送信メール サーバー (SMT | P)(O): *******             |                                          |
| メール サーバーへのログオ   | >情報                        |                                          |
| アカウント名(U):      | sample@vm.aikis.or.jp      |                                          |
| パスワード(P):       | ****                       |                                          |
|                 | パスワードを保存する(R)              |                                          |
| □ メール サーバーがセキュリ | ティで保護されたパスワード認証 (SPA) に対応し |                                          |
| ている場合には、チェック    | ホックスをオンにしてください(Q)          | 詳細設定(M)                                  |

### 9.【すべて完了しました】と表示されましたら、[完了]をクリックします。

| アカウントの変更                       |            | ×   |
|--------------------------------|------------|-----|
| すべて完了しました                      |            |     |
| アカウントのセットアップに必要な情報がすべて入力されました。 |            |     |
|                                |            |     |
|                                |            |     |
|                                |            |     |
|                                |            |     |
|                                |            |     |
|                                | < 戻る(B) 完了 | ヘルプ |

### 10. 【アカウント設定】画面が表示されます。[閉じる(C)]をクリックします。

アカウント設定

#### 電子メール アカウント

アカウントを追加または削除できます。また、アカウントを選択してその設定を変更できます。

| 180         |                        | 種類                         |  |
|-------------|------------------------|----------------------------|--|
| sample@vm.a | ikis.or.jp             | POP/SMTP (送信で使用する既定のアカウント) |  |
|             |                        |                            |  |
|             |                        |                            |  |
| 尺したアカウントでは、 | 新しいメッセージを次の場所に配信し      | /ます:                       |  |
|             | sample@ym aikis or in¥ | 受信トレイ                      |  |
| オルターの変更(F)  | Sampleetinantistorijpt |                            |  |

 $\times$ 

※【メール設定】の画面が開いている場合は、この画面も[閉じる(C)]を選択して 閉じてください。

| メール設定 - Outlook                                                 | ×              |
|-----------------------------------------------------------------|----------------|
| 電子メール アカウント                                                     |                |
| 電子メール アカウントとディレクトリを設定します。                                       | 電子メール アカウント(E) |
| データファイル                                                         |                |
| 電子メール メッセージとドキュメントを保存するために使用す<br>るファイルの設定を変更します。                | データ ファイル(F)    |
| ว้อวะาำม                                                        |                |
| 電子メール アカウントとデータ ファイルの複数のプロファイルを<br>設定します。通常は、1 つのプロファイルだけが必要です。 | プロファイルの表示(S)   |
|                                                                 |                |
|                                                                 | 閉じる(C)         |

### 11. 【アカウント情報】画面に戻ります。画面左上の[←]をクリックします。

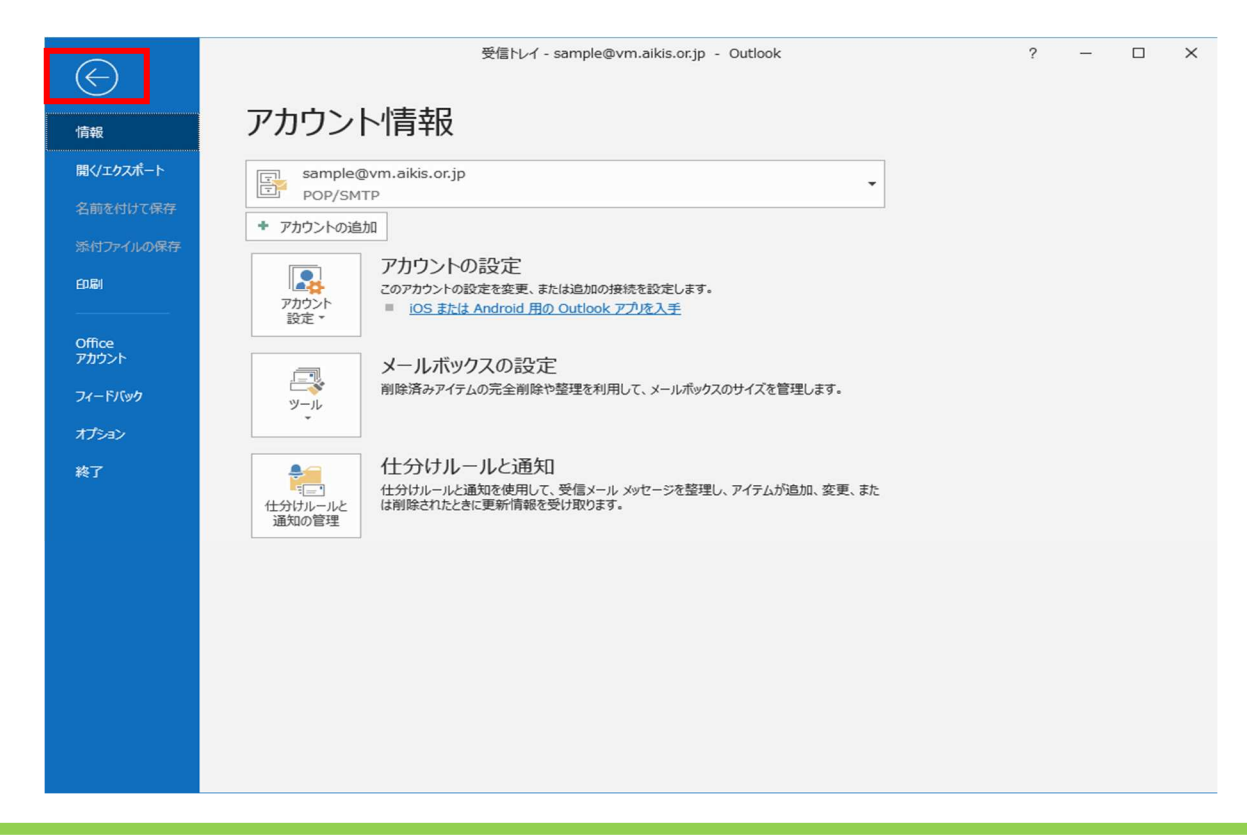

- 12. 【受信トレイ】画面が表示されましたら、送受信テストを行ってください。
- 13. 送受信が出来たら完了、出来ないようでしたら「手順2」からもう一度 確認してください。